## EBA KURS BAŞVURU AŞAMALARI

- 1-www.e-kurs.eba.gov.tr adresine gir
- 2-Öğrenciler için EBA girişini seç
- 3-Öğrenci bilgileri ile giriş

4-Sisteme giriş yapıldıktan sonra ekranın sağ alt köşesinde ki "Bilgileri güncelle" butonu ile işleme devam edin.

5-Bilgileri güncelledikten sonra okulu dersi ve öğretmeni seçip kaydedin.

## NOT: BAŞVURU SÜRESİ 17-23 EYLÜL TARİHLERİ ARASINDADIR.